## 手順① Wi-Fi に接続する (Androidの場合)

お手持ちの機器(Android)を「市川三郷町 Free Wi-Fi」に接続する手順です。 ご利用の機種により画面は異なります。

「市川三郷町 Free Wi-Fi」が利用できる場所は、市川三郷町のホームページよりご確認ください。

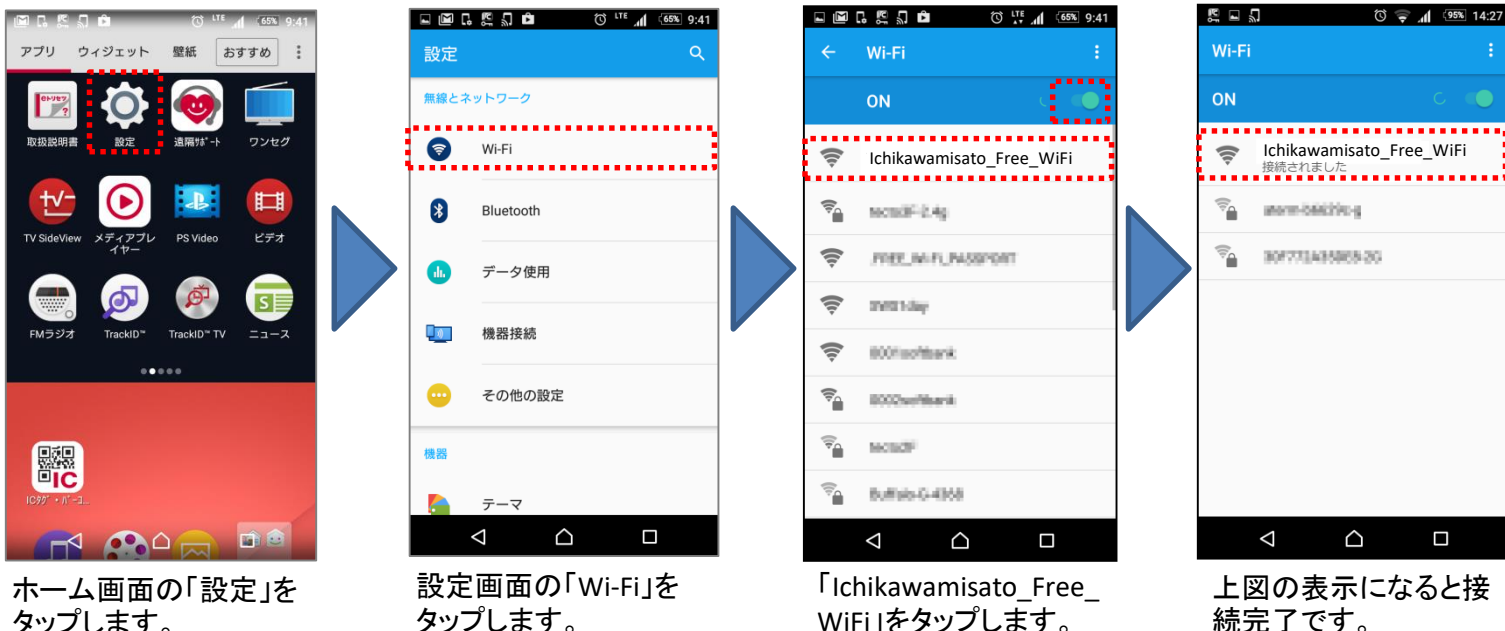

タップします。

WiFi」をタップします。

## 【ご注意事項】

※Wi-Fiを有効にしてください。 ※電波が弱い場所では表示さ れません。

続完了です。 利用者認証(手順②) へ進んでください。